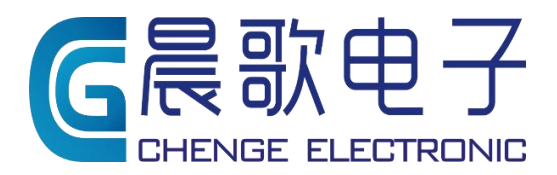

Product instruction manual

# 产品使用简介

山东晨歌电子技术 有限公司 CG500系列 称重控制器及触摸屏程序使用简介

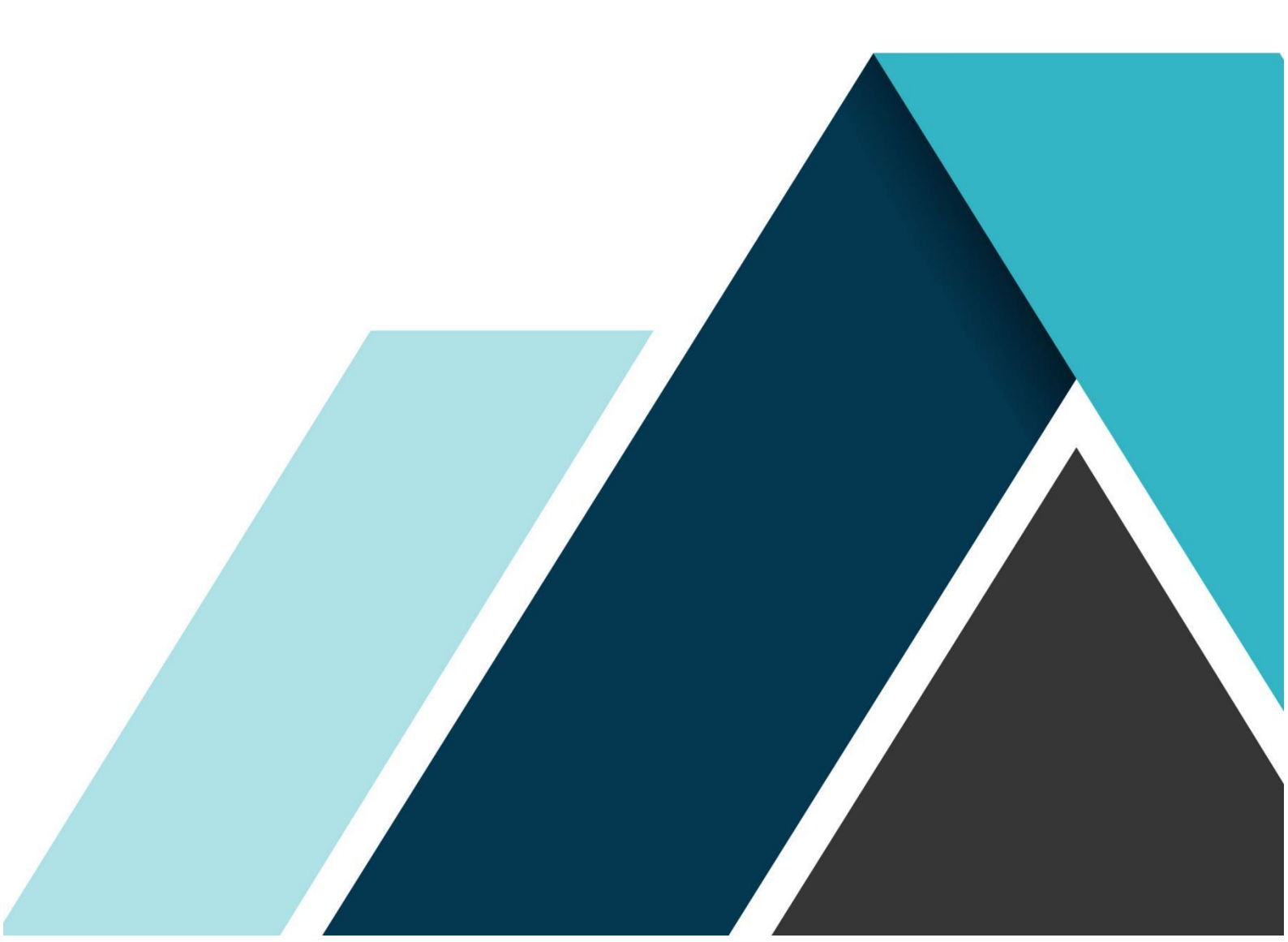

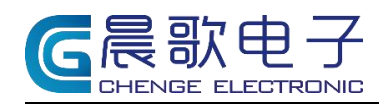

#### 目录

| 1.  | 仪表介绍         | 2    |
|-----|--------------|------|
| 2.  | 电源接口         | 4    |
| 3.  | 通讯端口         | 4    |
| 4.  | 开关量输出        | 4    |
| 5.  | 开关量输入        | 5    |
| 6.  | 传感器接口        | 6    |
| 7.  | 产品信息         | 6    |
|     | 7.1. 技术参数:   | 6    |
|     | 7.2. 智能配料控制  | 6    |
| 8.  | 触摸屏界面        | 7    |
| 9.  | 校秤           | 9    |
| 10. | 设置配方         | 9    |
| 11. | 主界面介绍(4 仓配料) | 10   |
|     | 11.1 秤仓参数设置  | - 11 |
| 12. | 包装机模式介绍      | - 13 |
| 13. | 客户定制例图       | - 14 |

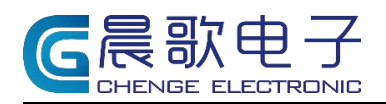

## 称重控制器及触摸屏程序使用简介

## 1. 仪表介绍

CG500 称重控制器是由 24V 直流电驱动,同时支持 RS232 和 RS485 通讯,最多支持 16 路输出、16 路输入,1 路模拟量;如下图

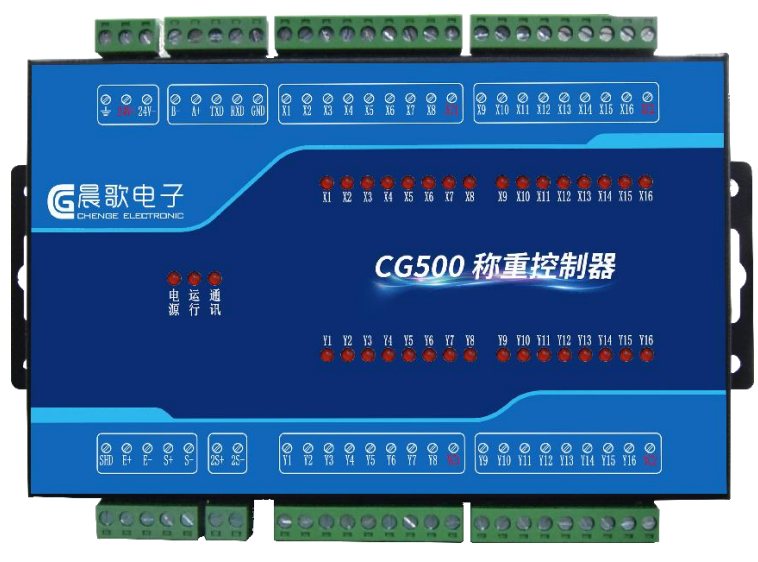

图 1.1 CG500 称重控制器

CG500-C称重控制器是由 24V 直流电驱动,同时支持 RS232 和 RS485 通讯,最多支持 8路输出、4路输入,1路模拟量;如下图

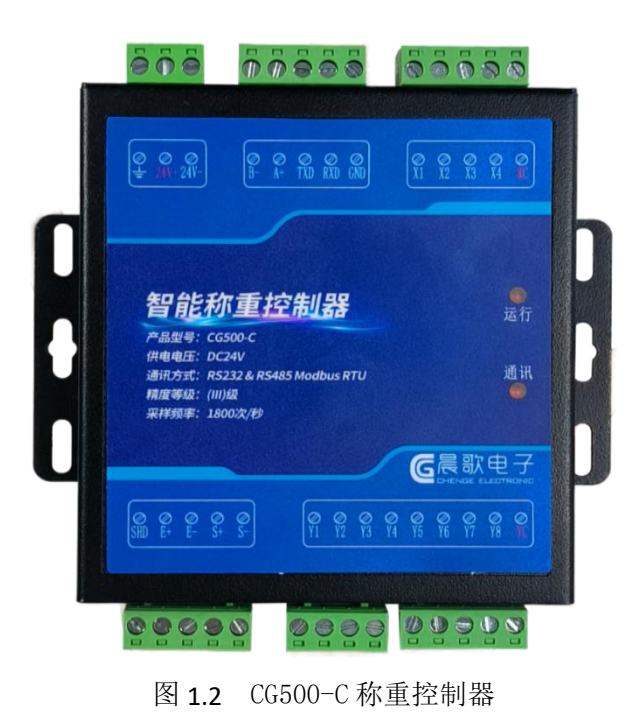

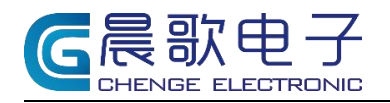

## 仪表外观尺寸: (单位: mm)

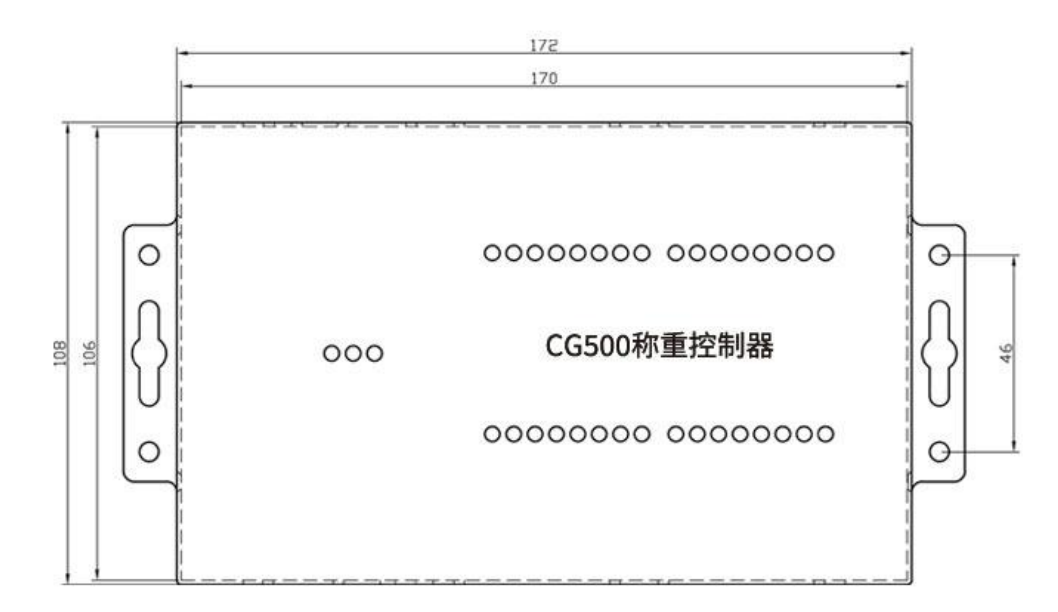

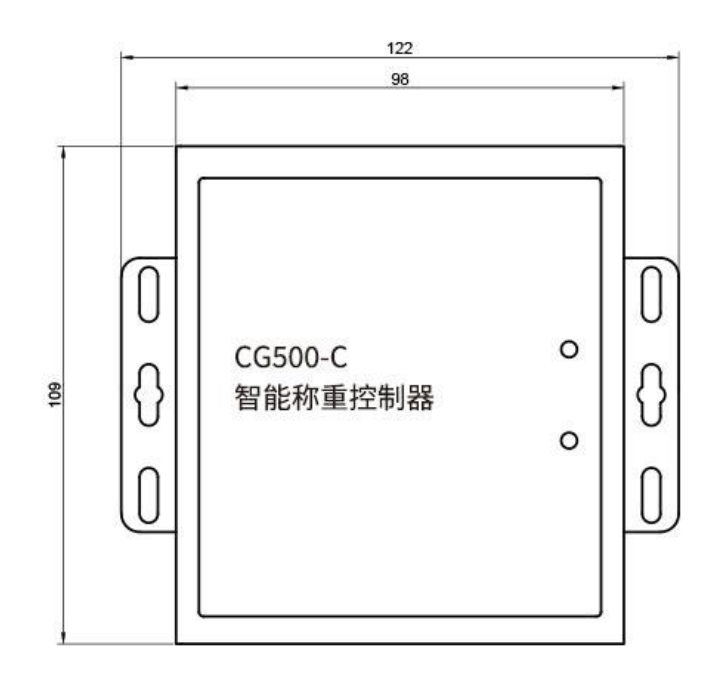

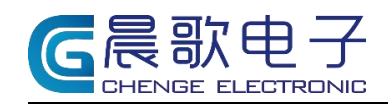

2. 电源接口

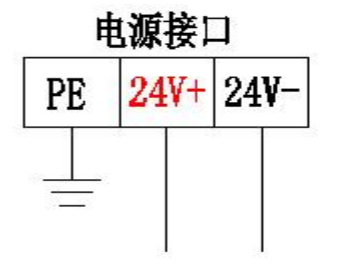

| 2414 | F: DO | C24V正极  |
|------|-------|---------|
| 24V- | -: DO | C24V负极  |
| PE:  | 地线    | 应保证接地良好 |

3. 通讯端口

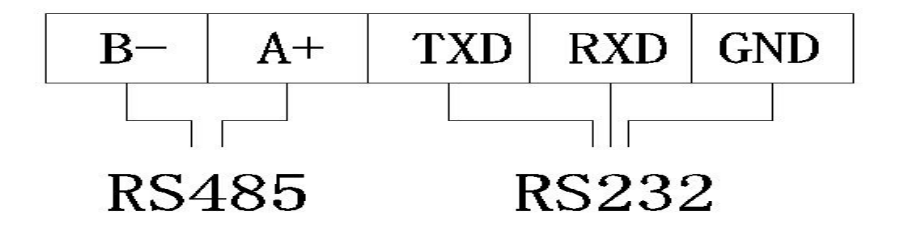

4. 开关量输出

开关量输出分为2种输出模式:继电器输出、晶体管输出。

4.1 CG500 继电器输出模式: YC1、YC2 需外部供电。

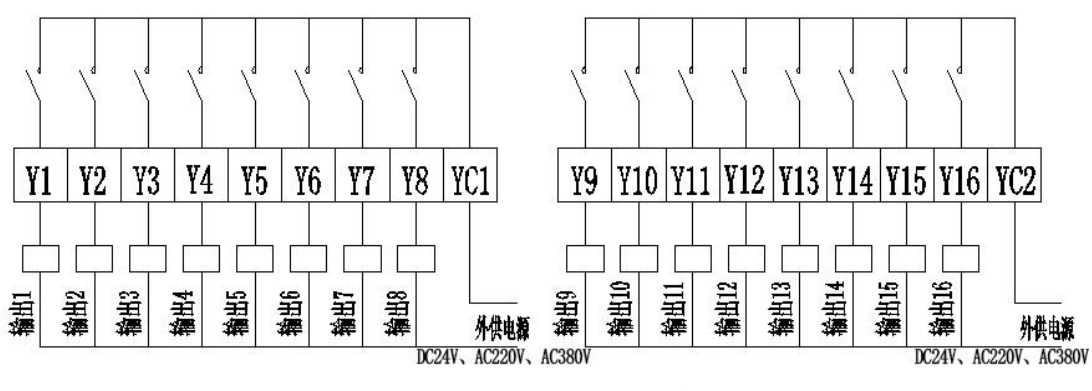

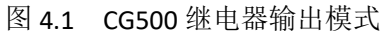

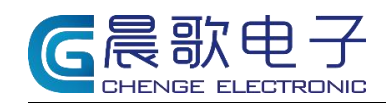

**4. 2 CG500-C** 晶体管输出模式: YC1 仪表输出 DC24V+, 可与 Y1-Y8 形成回路, 需外接继电器。

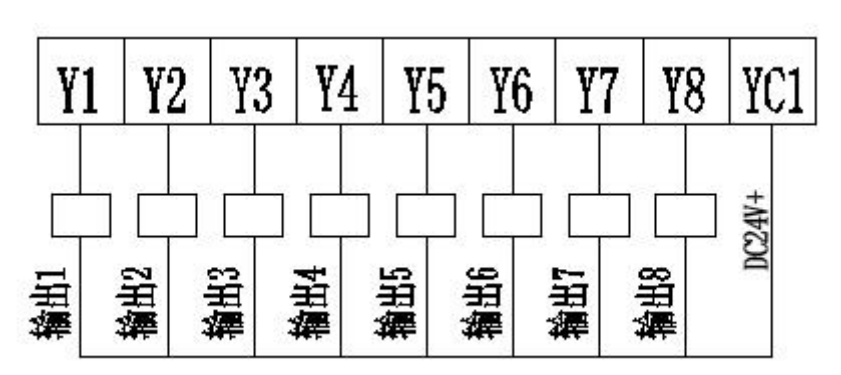

图 4.2 CG500-C 晶体管输出模式

## 5. 开关量输入

开关量输入共有 16 路开关量输入通道,控制器提供直流驱动电源,用于无源接点检测,可接线控按钮盒。

#### CG500

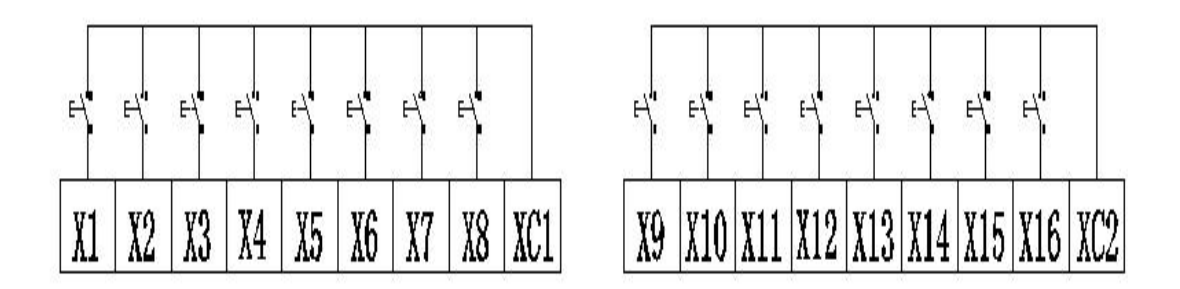

图 5.1 CG500 开关量输入通道

CG500-C

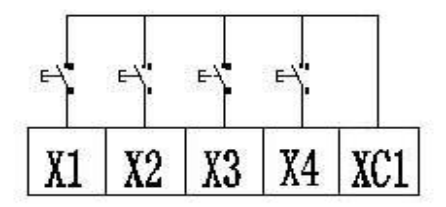

图 5.2 CG500-C 开关量输入通道

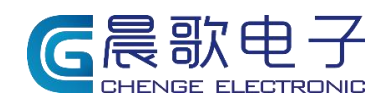

## 6. 传感器接口

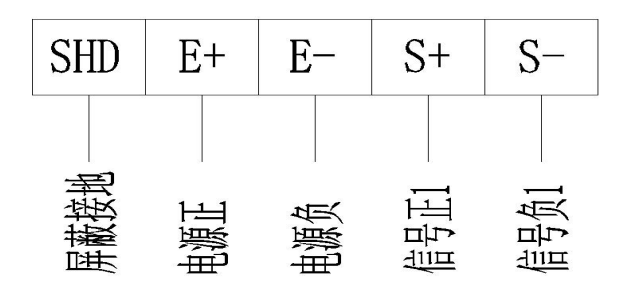

图6 传感器接口

## 7. 产品信息

## 7.1. 技术参数:

供电电压: 直流 24V 测量精度: 静态优于 0.01%, 动态优于 0.1% 测量速度: 1800 次/秒 显示分度: -99999<sup>°</sup>99999 通讯速率: 2400<sup>°</sup>115200 工作环境: -10<sup>°</sup>50℃, 相对湿度≤90% (无凝露) 测量通道: 5V 供电, 信号范围-19mV<sup>°</sup>19mV 开关量输入: 4 路输入, 可扩展至 8 路 开关量输出: 8 路输出, 可扩展至 16 路 节点驱动能力: 3A/250VAC 或 30VDC (阻性负载)

## 7.2. 智能配料控制

#### (1) AI 自学习功能,实现落差实时修正

应用先进的人工智能算法以及自学习技术,掌握高精度配料技能,构建基础数据库,通 过预分析与决策系统实现精准配料。拥有每秒 1800 次高频信号采集,强大的超算能力,通 过预算分析技术预测配料误差,进行精准配料。

#### (2) AI 智能点动补秤、扣秤

①采用高速 24 位 AD 采集、超高速智能插值计算技术,采集频率可达 1800 次/秒;准确 反映物料任意时刻的重量变化。

②超低温漂(±1ppm/℃),减少温度变化对传感器信号的影响。

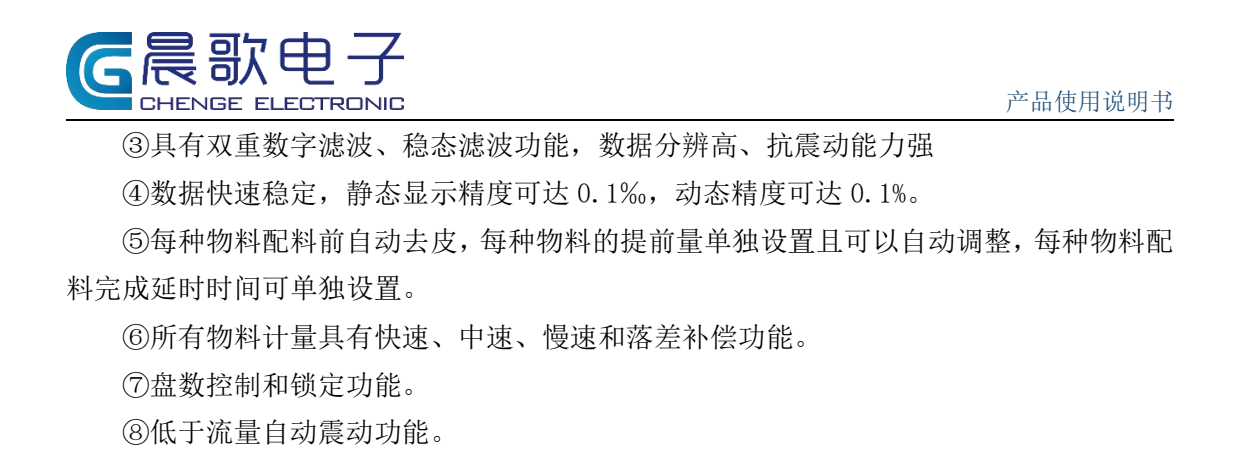

## 8. 触摸屏界面

- (1) 连接触摸屏,通电之后,触屏初始界面如下:

图 8.1 触屏初始界面

(2) 此为一般用户功能界面,点击图 8.1 中仪表授权①按钮,可进入注册界面,如下: ■McgsPro 欄W器 - · · × |

|     |      | 注册   |         |   | / G |
|-----|------|------|---------|---|-----|
|     |      |      |         |   |     |
|     |      |      |         |   |     |
|     |      | 1808 |         |   |     |
|     | 时间码1 | 0    | 23- III |   |     |
|     | 时间码2 | 0    | 7±705   |   |     |
|     |      |      |         |   |     |
|     |      |      |         |   |     |
| 0 0 | 0 0  | 0    | 0       | 0 | 0   |
|     |      |      |         |   |     |

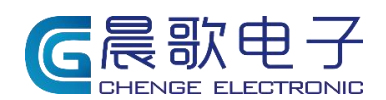

(3)点击图 8.1 中生产画面②会进入到生产主界面(生产画面可定制,不完全相同),以下图为例:

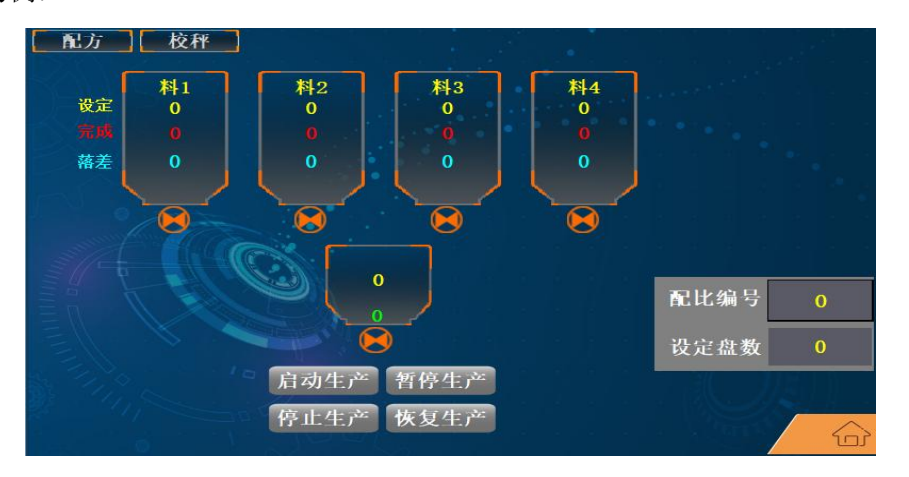

图 8.3 生产界面

(4) 点击图 8.1 中校秤③会进入校秤界面,可在此界面进行校秤操作,如下图:

校塚校秤
空秤Witt
W##空秤

●
予重
0
AD实时值
0

#2
#3
一
●
●
AD实时值
0

#3
研雪量
0
零点AD值
●
タ点AD差值
0

#4
#5

0

</t

图 8.4 校称界面

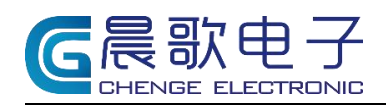

## 9. 校秤

在主界面左上角点击校秤按钮,进入校秤界面,如下图:

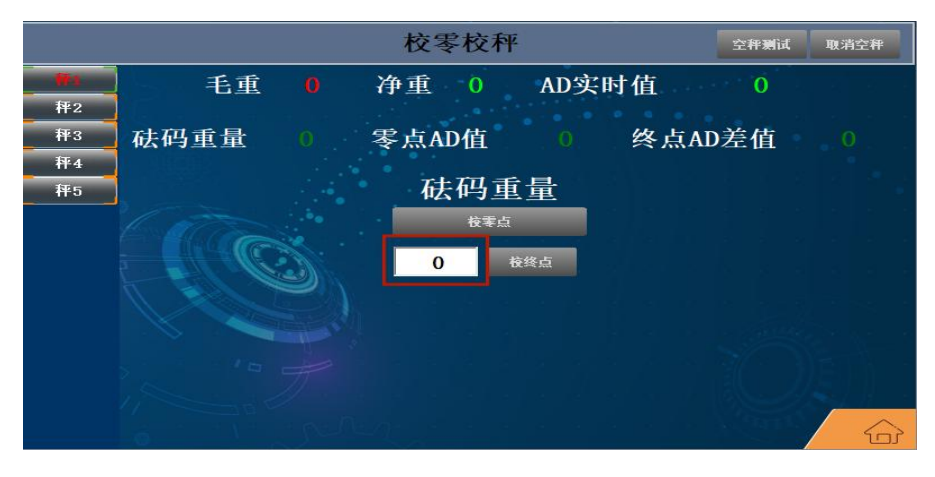

图 10.1 校称界面

#### 校秤步骤:

(1) 在秤体为空时,点击校零点,此时零点 AD 值=AD 实时值;

(2) 在秤体上放置一定重量的物体,待秤体稳定后,在红框内输入物体重量,点击校 终点按钮,此时砝码重量处显示为输入的重量,可以增加或减少一部分重量,看显示重量是 否准确;

PS: (左侧秤1到秤5,为多个模拟量校秤时选择使用,单秤默认为秤1)

## 10. 设置配方

(1) 在主界面左上角点击配方按钮,进入配方编辑页,如下图:

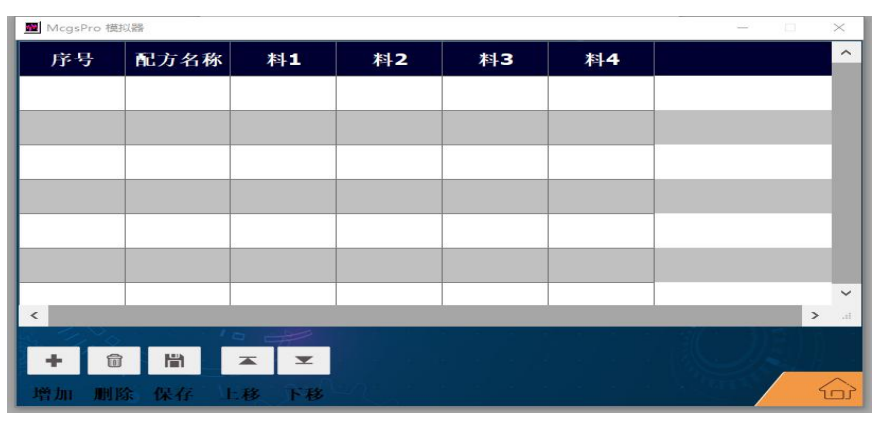

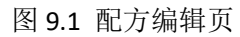

(2)点击增加按钮进行配方的增加操作,手动输入配方名称及个原料用量(单位:kg)

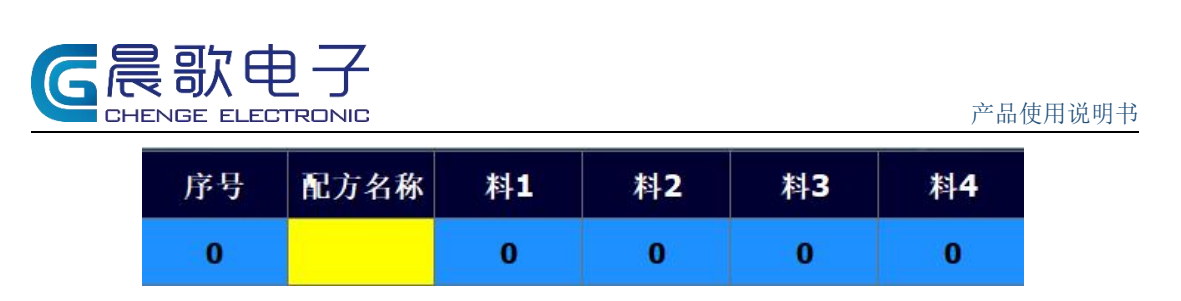

图 9.2 增加配方基本信息输入

- (3) 点击删除按钮, 删除当前选中的配方;
- (4) 点击保存按钮,对当前增加或修改的数据进行保存;
- (5) 上移/下移按钮,当前选中的配方向上/向下移动一行;

## 11. 主界面介绍(4仓配料)

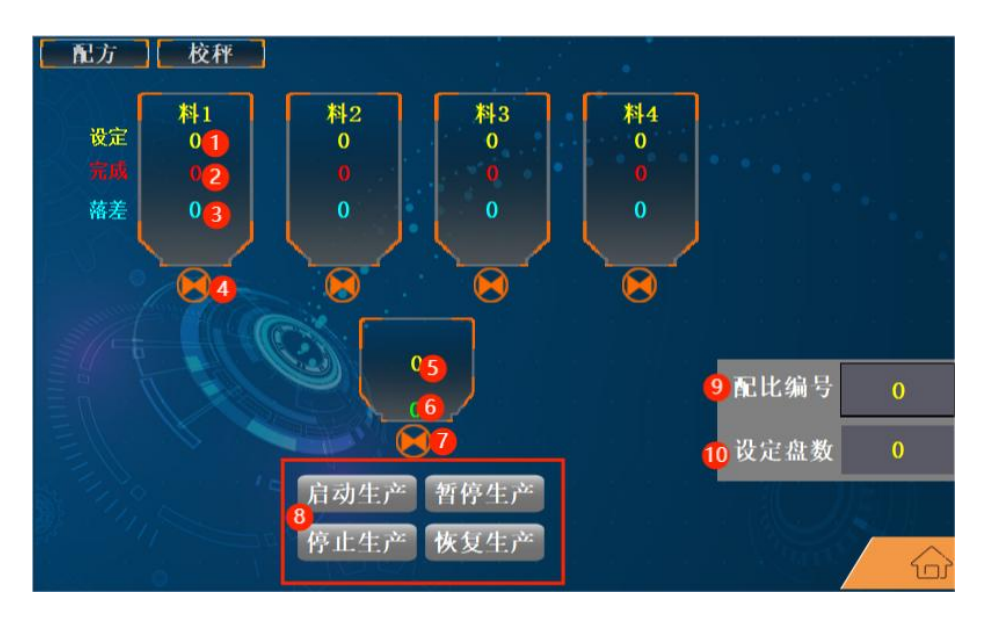

图 11.1 主界面

如上图所示,图中共4中原料,以料1为例:

①为设定值即配方中设置的该物料所需重量;

②为完成值,启动上料该物料实际上的公斤数;

③为落差,用于修正下一盘次上料数据,使完成值更加准确,可手动点击进行修改; ④为上料门,橙红色状态为关闭,绿色为打开状态;

⑤为秤体重量显示,可实时显示秤体上的重量;

⑥为盘次,生产的盘次数据可在此查看;

⑦为卸料门,当配料完毕后,卸料门开进行卸料,橙红色状态为关闭,绿色为打开状态; ⑧为生产操作区,可在此处进行生产的启动、停止、暂停及恢复;

⑨为配比选择显示处,点击灰色框可以进行生产配比选择,选择后灰色框内为配比编号;⑩为设定盘数,点击灰色框可输入本次需生产的盘次,生产到该盘次自动停止;

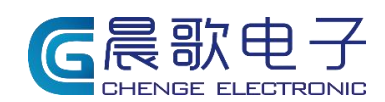

## 11.1 秤仓参数设置

点击相应仓,出现如下设置界面

| 仓参数设置                                                                                                    |                  | 料1              | -  |                 |   |
|----------------------------------------------------------------------------------------------------|------------------|-----------------|----|-----------------|---|
| 点动最小时间(∎s)                                                                                                    | Oms              | 上料超时报警时间        | 0s | 备用              | 0 |
| 点动关门时间(100ms)                                                                                                    | 0. 0s            | 上料泵/阀<br>开始间隔时间 | 0s | 速度控制:0无:1双速:2三速 | 0 |
| 允许自动点动补料                                                                                                    | 0                | 上料泵/阀<br>关闭间隔时间 | 0s |                 |   |
| 配料间隔时间                                                                                                    | 0s               | 关门限位检测          | 0  |                 |   |
| 精计量方式                                                                                                    | 0                | 上料门结构           | 0  |                 |   |
| 落差调整范围                                                                                                    | 0                | 备用              | 0  | je s s s s s    |   |
| 备用                                                                                                    | 0                | 备用              | 0  |                 |   |
| 振动流量 kg/s                                                                                                    | 0                | 备用              | 0  |                 |   |
| 仓低于流量<br>持续时间                                                                                                    | <mark>0</mark> s | 备用              | 0  |                 |   |
| 开始震动时间                                                                                                    | 0s               | 备用              | 0  |                 |   |
| 震动持续时间                                                                                                    | 0s               | 备用              | 0  |                 |   |
| 震动间隔时间                                                                                                    | 0s               | 备用              | 0  |                 |   |
|                                                                                                    |                  |                 |    |                 |   |
| i de la companya de la companya de l |                  |                 |    | 刷新参数 设置参数       | 6 |

图 11.2 秤仓设置界面

(1) 点动最小时间: 点动补秤的时候, 点动开门最小时间 (单位: ms);

(2)点动关门时间:点动补秤的时候,点动时关门的时间即两次点动开门的间隔时间 (单位:s);

(3) 允许自动点动补秤:=0时不允许点动补料,=1时允许点动补料;

(4) 配料间隔时间:上一种原料与本原料配料中间的等待时间;

(5)精计量方式:=0时不启用精计量,=1时启用精计量;(如下单时未说明需要精计量,则设置后没有对应图标,但设置对应点位依然会工作)

(6) 落差调整范围: 自动修正落差的最大值;

- (7) 开始震动时间:开始配料几秒后开始震动;
- (8) 震动持续时间:震动时常;
- (9) 震动间隔时间:两次震动的间隔时间;
- (10) 上料超时报警时间: 当上料超过一定时间后还没上料完毕,报警;
- (11) 上料泵阀开始间隔时间: 上料泵与阀门依次启动中间间隔时间;

(12) 上料泵阀关闭间隔时间: 上料泵与阀门依次关闭中间间隔时间;

(13) 关门限位检测:=0 不检测,=1 检测;

(14) 速度控制:=0无,=1 双速,=2 三速;

点击秤,出现如下设置界面

| 秤参数设置 | 置. | 料1               |            |                 |            |               |                  |
|-------|----|------------------|------------|-----------------|------------|---------------|------------------|
| 量程高位  | 0  | 延时投料时间           | 0s         | 卸料稳定延时          | 0s         | 备用            | 0                |
| 量程低位  | 0  | 卸料延时             | <b>0</b> s | 卸料落差<br>调整范围    | 0          | 备用            | 0                |
| 分度间距  | 0  | 卸料泵/阀<br>开始间隔    | 0s         | 卸料方式            | 0          | 重量变动<br>检测时间  | <mark>0</mark> s |
| 零位范围  | 0  | 卸料泵/阀<br>关闭间隔    | 0s         | 关门限位检测          | 0          | 重量变动<br>检测范围  | 0                |
| 皮重范围  | 0  | 二次卸料百分比          | 0          | 振动流量            | 0          | 扣秤重量          | 0                |
| 恢复皮重  | 0  | 二次卸料<br>暂停时间     | 0s         | 低于              | 0          | 扣秤落差          | 0                |
| 小数点位  | 0  | 一阶滤波             | 0          | 开始震动时间          | 0s         | 扣秤截止流量        | 0                |
| 允差范围  | 0  | 计量方式             | 0          | 震动持续时间          | <b>0</b> s | 备用            | 0                |
| 超限报警  | 0  | 卸料超时             | 0s         | 震动间隔时间          | 0s         | 备用            | 0                |
| 报警范围  | 0  | 多门卸料<br>延时时间     | 0s         | 零点跟踪范围          | 0s         | 是否允许盘数<br>控制  | 0                |
| 自动扣秤  | 0  | 扣秤最小时间<br>(∎s)   | Oms        | AI智能配料          | 0          | 一次启动生产的<br>盘数 | 0                |
| 延时启动  | 0s | 点动关时间<br>(100≖s) | 0. 0s      | 减量启动倍数<br>(1.2) | 0.0        |               |                  |
|       |    |                  |            |                 | 刷新参数       | 设置参数          | (n)              |

图 11.3 秤设置界面

(1) 零位范围: 当秤体内的重量, 在此范围内, 秤体可定义为已经到零, 即卸料完毕;

(2) 皮重范围:在此范围内,秤体开始配料时,可将范围内的重量算为皮重,忽略不

计:

(3) 小数点位:在此修改小数点位数,改完后需重新校秤;

(4) 允差范围:允许原料出现的最大误差;

(5) 自动扣秤:=0不启用自动扣秤,=1 启用自动扣秤;

(6) 延时启动: 配料完毕后, 等待几秒钟, 启动投料程序;

(7)延时投料时间: 卸料程序启动后, 延时几秒再进行投料;

(8) 卸料延时: 投料完成后, 延时几秒进行卸料;

(9) 卸料泵/阀开始间隔: 卸料时阀门与泵先后启动中间缓冲的时间;

(10) 卸料泵/阀关闭间隔: 卸料时泵与阀门先后关闭中间缓冲的时间;

(11) 二次卸料百分比: 第二次卸料占总重的百分比;

(12) 二次卸料暂停时间: 第一次卸料完毕与第二次开始卸料中间的间隔时间;

(13) 一阶滤波: 数字滤波, 可调范围 1-9, 数值越大秤值越稳;

(14) 卸料超时: 当卸料超过设定时间,报警;

(15) 扣秤最小时间: 扣秤的时候, 最小的开门时间(单位: ms);

(16) 点动关时间: 扣秤的时候,两次门打开的间隔时间(单位: s);

(17) 卸料稳定延时: 卸料前, 秤体稳定数值所需时间;

(18) 卸料落差调整范围: 卸料时, 落差最大可调整至此数值;

(19) 关门限位检测:=0 不检测,=1 检测;

(20)开始震动时间: 卸料流程开始到开始震动的延迟时间;

(21) 震动持续时间: 震动时常;

(22) 震动间隔时间:两次震动的间隔时间;

(23) AI 智能配料:=0 不启用 AI 调节,=1 启用 AI 自动调节;

(24) 是否允许盘数控制:=0不允许盘数控制,=1允许盘数控制;

(25)一次启动生产的盘数:以3盘为例,是否允许盘数控制=0时,点击启动,生产

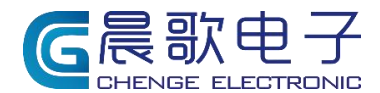

完3盘继续生产,直至手动点击停止;是否允许盘数控制=1时,点击启动,生产3盘后自动停止;

## 12. 包装机模式介绍

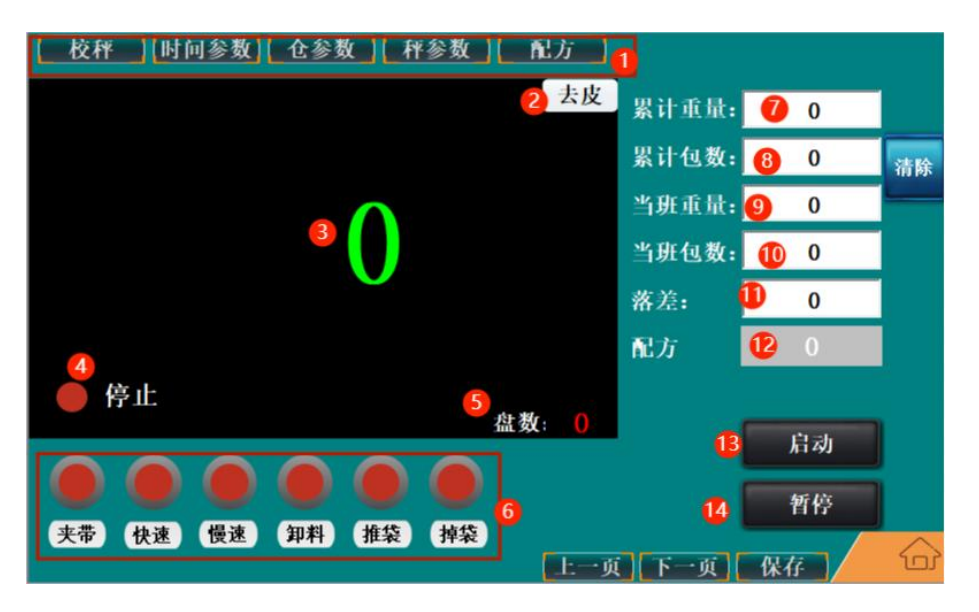

图 12.1 包装机主界面

如图所示,为包装机主界面, 1为参数设置按钮区; 2为去皮,当秤上重量在皮重范围内时,点击此按钮,可将秤值清零; 3为重量显示,秤体上的重量多少在此显示(单位:kg); 4为停止标志,此标志出现代表处于停止状态,消失代表正在生产; 5 为盘数,此配方连续生产的盘次信息: 6为功能操作区,点击对应按钮,输出相应动作; 7为累计重量,累加记录今日生产的重量(单位:kg); 8为累计包数,累加记录今日生产的包数; 9为当班重量,累加记录当前配方生产的重量(单位:kg); 10 为当班包数, 累加记录当前配方生产的包数; 11 为落差,在落差调整范围内进行调整,使配料更精准; 12 为配方,在此选择和显示要生产的配方号; 13为启动按钮,点击启动生产,再次点击,停止生产; 14 为暂停按钮, 生产过程中点击可暂停生产, 再次点击恢复; PS: 主界面右侧清除按钮, 可将当班重量、当班包数清零; 校秤: 校秤步骤同配料机;

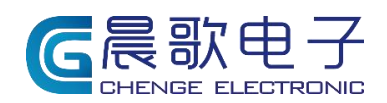

#### 时间参数:

| 包装机及其他功能及时间参数设置  |                  |                     |    |           |   |  |
|------------------|------------------|---------------------|----|-----------|---|--|
| 夹袋松袋时间           | 0s               | 上/下箱体气吹/气浮<br>持续时间  | 0s | 預留        | 0 |  |
| 夹松胶管时间           | 0s               | 上/下箱体气吹/气浮<br>间隔时间  | 0s | 預留        | 0 |  |
| 延时推袋时间           | 0s               | 吹料延时时间<br>(配料完成时)   | 0s | 預留        | 0 |  |
| 推袋时间             | 0s               | 光电2信号断开后延时<br>推掉袋时间 | 0s | 預留        | 0 |  |
| 延迟掉袋时间           | <b>0</b> s       | 启动信号保持时间            | 0s | 預留        | 0 |  |
| 掉袋时间1            | <b>0</b> s       | 禁止停止按钮输入            | 0  | 預留        | 0 |  |
| 外阀口延迟掉袋时间        | <b>0</b> s       | 預留                  | 0  | 預留        | 0 |  |
| 吹料时间(启动时)        | <b>0</b> s       | 預留                  | 0  | 預留        | 0 |  |
| 吹料时间(配料完成时)      | <mark>0</mark> s | 預留                  | 0  | 預留        | 0 |  |
| 光电信号断开后延时        | 0s               | 預留                  | 0  | 預留        | 0 |  |
| 光电信号滤波时间         | 0s               | 預留                  | 0  | 預留        | 0 |  |
| 上箱体气吹/气浮<br>开始时间 | 0s               | 預留                  | 0  | 預留        | 0 |  |
|                  |                  | and the             |    | 刷新参数 设置参数 | 6 |  |

图 12.2 时间参数设置界面

夹袋松袋时间:夹袋输出时长;

夹松胶管时间:夹松胶管时长;

延时推袋时间: 上料完毕后, 延时一段时间后再输出推袋;

推袋时间: 推袋输出时长;

延迟掉袋时间: 推袋结束后, 延时一段时间, 在输出掉袋;

掉袋时间:输出掉袋时长;

启动信号保持时间:按钮输入启动信号时,按钮按下需要保持一定时间才能正常启动; 禁止停止按钮输入:禁止停止按钮输入点位;

点击刷新参数即读取参数,将此页面的所有数据显示出来,点击设置参数,将本页面所 显示的所有数据进行保存;

仓参数、秤参数及配方同配料机操作一致:

## 13. 客户定制例图

4 仓配料带搅拌

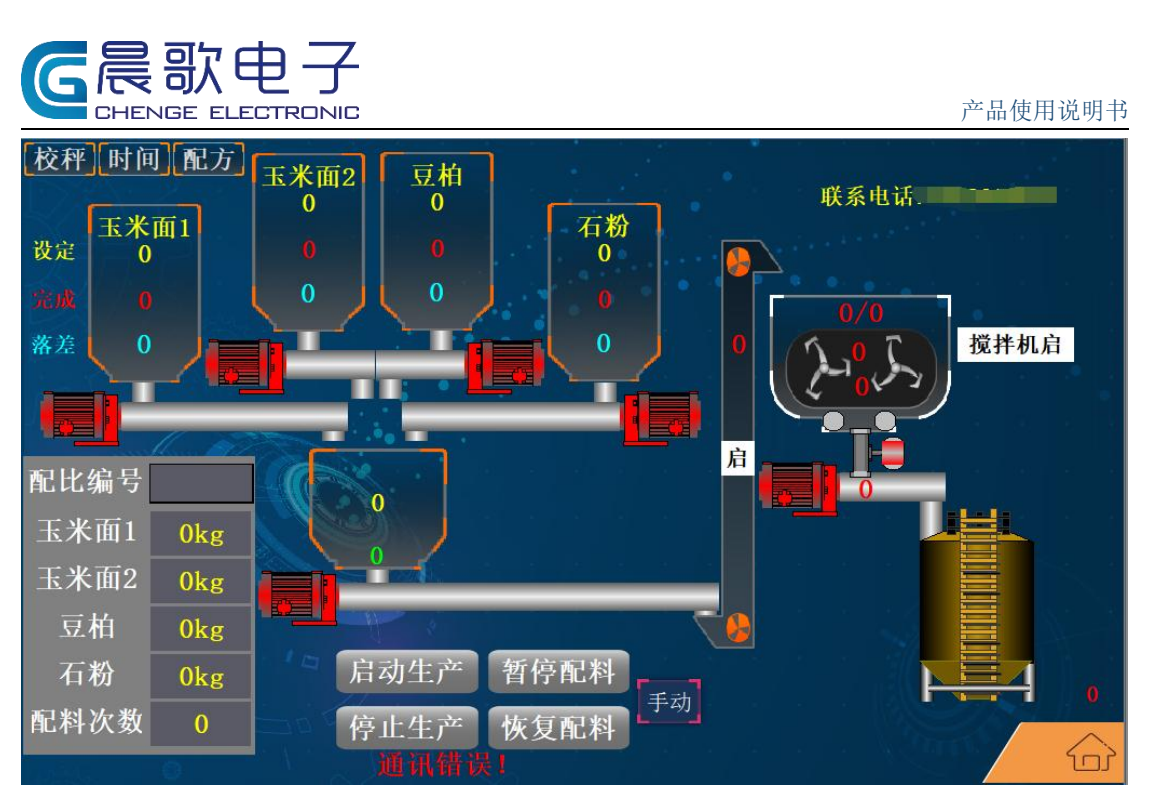

单秤定量称重

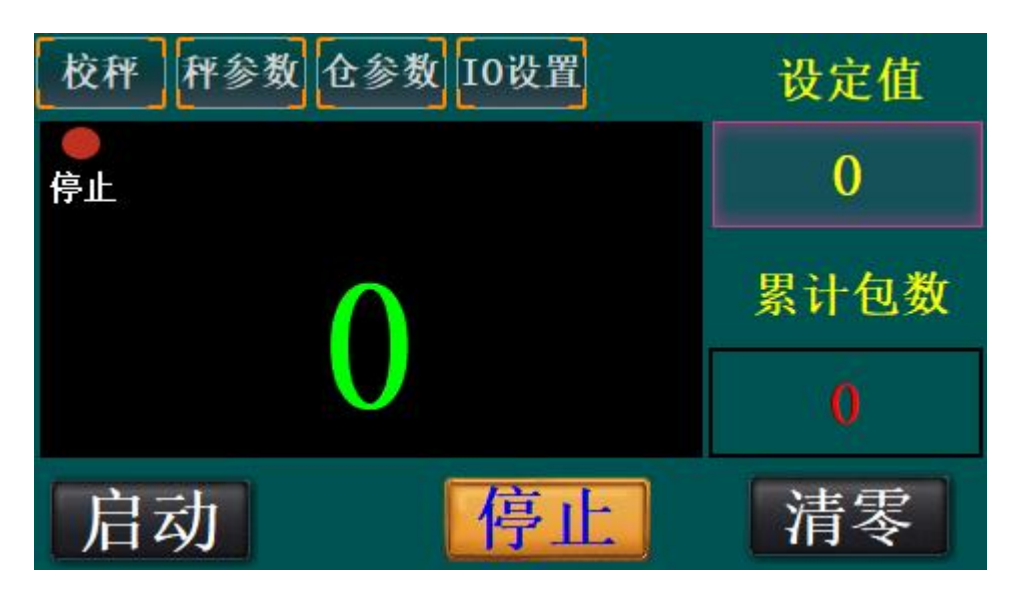

单秤加搅拌

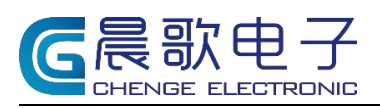

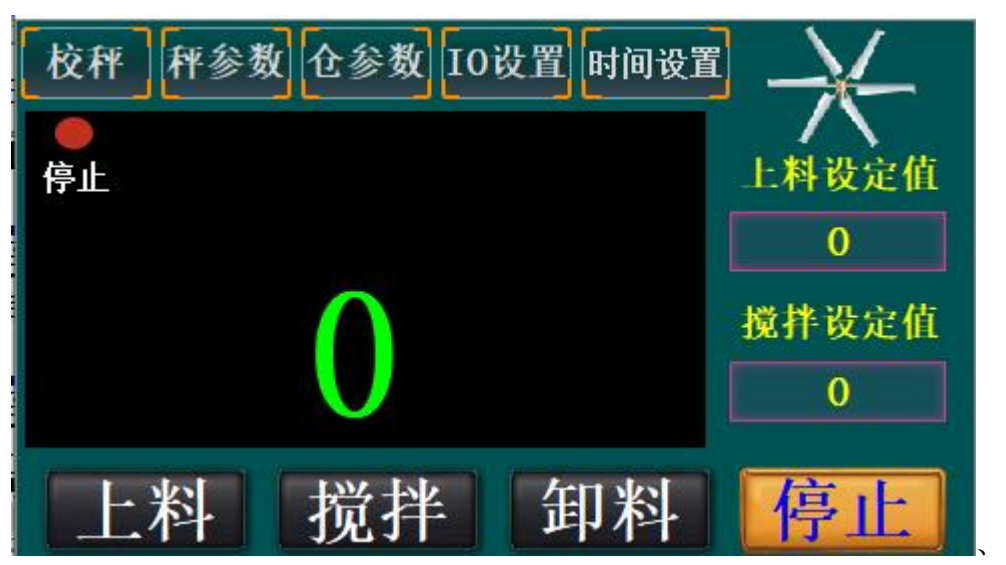

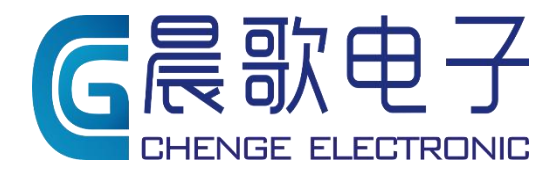

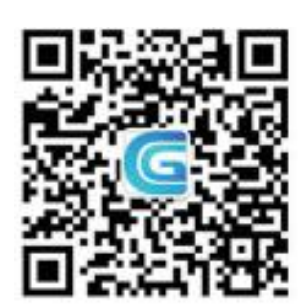

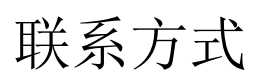

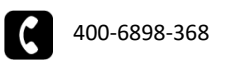

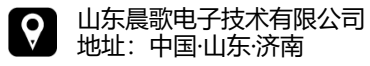

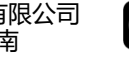

www.sdchenge.com